# Amazon AWS S3 CDN media server cloud V8

PrestaShop module

**Compatibility** 

PrestaShop 8.x

### Goal

Amazon AWS S3 CDN media server is PrestaShop module of PrestaShop which speeds up your online store by transferring most of your store files to CDN and keep loading them from Amazon AWS S3 cloud. Module replaces standard media server and provides much more flexible system of settings and file control.

### **Benefits for Merchants**

- admin can determine which files need to be placed in the cloud: by category (theme, modules, etc), by type, by extension;
- finely manage files that need to be loaded from server or cloud;
- admin can upload any file from cloud back to the server if necessary;
- admin can use AWS S3 Bucket or AWS Cloud Form;
- use for FRONT-END files only without any risks for back-end functionality;
- budget-reduction for store comparatively with regular hosting, high scalability, security and durability of AWS;
- NEW! Option to set an automatic upload of the new images to AWS without duplicating them in PrestaShop.

## **Benefits for customers**

- customer will get parallel content loading streams while opening the site, so the speed will be higher comparatively with pure hosting-located files of the site;
- security and accessibility of files, located on AWS content will be available 100% of time even if hosting could not respond due to high load, etc;
- speed of store loading is the benefit for any customer;
- NEW! Option to set an automatic upload of the new images to AWS without duplicating them in PrestaShop

## **Features**

- admin can upload all or selected files to AWS cloud. It's possible to determine which files need to be uploaded there (by extension or type, etc). Admin is allowed to upload theme files to cloud, but keep modules files on hosting, so the settings are very flexible;
- admin can return any selected file from cloud so that this file will be loaded from hosting. It's possible to get this file back to cloud anytime;
- files source links in HTML code will be automatically updated according to location of the files: cloud or own hosting. In case admin changes settings (replaces source from cloud to hosting or vice versa), source links will be updated accordingly, so no broken images, links, etc. will occur;
- NEW! Option to set an automatic upload of the new images to AWS without duplicating them in PrestaShop.

## Module settings

## 1. "Configuration" tab

### Amazon AWS connection settings:

| PrestaShop 8.1.2 | Quick Access 🕶      | Q, Search      |            |        |                      | 🖨 Debug mode | 🔧 Maintenance mode | • View my store | ¢ e  | • |
|------------------|---------------------|----------------|------------|--------|----------------------|--------------|--------------------|-----------------|------|---|
| « Î              | Advanced Parameters | AWS CDN Config |            |        |                      |              |                    |                 |      | h |
| A Dashboard      | AWS CDN             | Config         |            |        |                      |              |                    |                 | Help | J |
| SELL             |                     |                |            |        |                      |              |                    |                 |      |   |
| 👉 Orders         | GENERAL             | CONFIGURATION  | CRON JOBS  |        |                      |              |                    |                 |      |   |
| GT Catalog       |                     |                |            |        |                      |              |                    |                 |      |   |
| Customers        |                     |                | Bucket n   | ame:   | aws-presta-aws       |              |                    |                 |      |   |
| Customer Service |                     |                |            |        |                      |              |                    |                 |      |   |
| ih Stats         |                     |                | Acces:     | s кеу: | AKIAUZFDG3WRTPGK7MNU |              |                    |                 |      |   |
| IMPROVE          |                     |                | Secre      | t key: |                      |              |                    |                 |      |   |
| 🔅 Modules        |                     |                |            |        |                      |              |                    |                 |      |   |
| 🖵 Design         |                     |                | Loca       | ation: | Europe (Frankfurt)   | ~            |                    |                 |      |   |
| 💭 Shipping       |                     |                | Lise Cloud | front  | Ves O No             |              |                    |                 |      |   |
| Payment          |                     |                | 030 0000   | inom.  |                      |              |                    |                 |      |   |
| International    |                     |                | Cloudfro   | nt ID: | Enter cloudfront ID  |              |                    |                 |      |   |
| CONFIGURE        |                     |                |            |        | TEST LINK TO AWS     |              |                    |                 |      |   |
| Shop Parameters  |                     |                |            |        |                      |              |                    |                 |      |   |

- Bucket name your Bucket name of Amazon S3 service
- Access key access key of your Amazon account
- Secret key secret key of your Amazon account
- Location AWS server location
- Use Cloudfront (Yes/No) use Cloudfront. All links to files in Bucket will go through Cloudfront then
- **Cloudfront ID** your Cloudfront ID
- Button Test link to AWS button to validate data and test AWS connection

Selecting files to upload to AWS and use on the site:

| 3 PrestaShop                   | Quick Access + Q, Search             |                     |                                                                                                    | Debug mode | 🔦 Maintenance mode | View my store | ф <b>Ө</b> |
|--------------------------------|--------------------------------------|---------------------|----------------------------------------------------------------------------------------------------|------------|--------------------|---------------|------------|
| ≪ <sup>▲</sup>                 | Advanced Parameters / AWS CDN Config |                     |                                                                                                    |            |                    |               | Help       |
| SELL                           |                                      | Cloudfront ID:      | Enter cloudfront ID                                                                                          |            |                    |               |            |
| Orders                         |                                      |                     |                                                                                                    |            |                    |               |            |
| Gatalog                        |                                      |                     | TEST LINK TO AWS                                                                                             |            |                    |               |            |
| Customers                      |                                      |                     |                                                                                                    |            |                    |               |            |
|                                |                                      | Synchronize Images: | Custom select      Check all     Uncheck all                                                                 |            |                    |               |            |
| Customer service               |                                      |                     | Product Images     Delete new files from PrestaShop and keep exclusively on Amazon                           |            |                    |               |            |
|                                |                                      |                     | AWS Cloud                                                                                                    |            |                    |               |            |
| IMPROVE                        |                                      |                     | Category Images<br>Delete new files from PrestaShop and keep exclusively on Amazon                           |            |                    |               |            |
| Modules                        |                                      |                     | AWS Cloud                                                                                                    |            |                    |               |            |
| 🖵 Design                       |                                      |                     | Vanuacturer images     Delete new files from PrestaShop and keep exclusively on Amazon     Yes     Mit Claud |            |                    |               |            |
| Shipping                       |                                      |                     | AWS LIGUD                                                                                                    |            |                    |               |            |
| E Payment                      |                                      |                     | Other Folders Images                                                                                         |            |                    |               |            |
| International                  |                                      |                     |                                                                                                    |            |                    |               |            |
|                                |                                      | Synchronize CSS:    | 🔾 Custom select 🔾 Check all 🛞 Uncheck all                                                                    |            |                    |               |            |
| CONFIGURE                      |                                      |                     | Main Files CSS                                                                                               |            |                    |               |            |
| 🔅 Shop Parameters              |                                      |                     | Theme Files CSS                                                                                              |            |                    |               |            |
| Advanced Parameters A          |                                      |                     | Modules Hies CSS                                                                                             |            |                    |               |            |
| Information                    |                                      |                     | Uther Polders CSS                                                                                            |            |                    |               |            |
| Performance                    |                                      | Synchronize JS:     | 🔘 Custom select 🔘 Check all 💿 Uncheck all                                                                    |            |                    |               |            |
| Administration                 |                                      |                     | Main Files J5                                                                                                |            |                    |               |            |
| E-mail                         |                                      |                     | Theme Files JS                                                                                               |            |                    |               |            |
| Import                         |                                      |                     | Modules Files J5                                                                                             |            |                    |               |            |
| Team                           |                                      |                     | Other Folders JS                                                                                             |            |                    |               |            |
| Loes                           |                                      |                     | Advanced settings                                                                                            |            |                    |               |            |
| Webservice                     |                                      |                     |                                                                                                    |            |                    |               |            |
| New & Experimental<br>Features |                                      |                     | SAVE CHANGES                                                                                                 |            |                    |               |            |
| Security                       |                                      |                     | SAVE CRONIGES                                                                                                |            |                    |               |            |
| AWS CDN Config                 |                                      |                     |                                                                                                    |            |                    |               |            |

- Synchronize Images upload style files to AWS
  - Product Images all product images
  - **Category Images** all category images
  - **Manufacturer Images** images (logos) of manufacturers
  - Modules Images images of modules on the site (sliders, banners, etc.) \*
- Synchronize CSS upload style files to AWS
  - Main Files CSS core files (located in /js)
  - Theme Files CSS your Theme Files
  - о Modules Files CSS Файлы ваших модулей
- **Synchronize JS** upload JavaScript files to AWS:
  - Main Files JS main files (located in /js)
  - Theme Files JS your theme JS files
  - Modules Files JS JS files for your modules

### New uploaded files management:

| Synchronize Images: | Custom selection | t 🔿 Check all 🔿 Uncheck all                                                  |
|---------------------|------------------|------------------------------------------------------------------------------|
|                     | 🗸 Product Imag   | jes                                                                          |
|                     | No               | Delete new files from PrestaShop and keep exclusively on<br>Amazon AWS Cloud |
|                     | Category Ima     | ges                                                                          |
|                     | Yes              | Delete new files from PrestaShop and keep exclusively on<br>Amazon AWS Cloud |
|                     | 🗸 Manufacture    | r Images                                                                     |
|                     | Yes              | Delete new files from PrestaShop and keep exclusively on<br>Amazon AWS Cloud |
|                     | Modules Ima      | ges                                                                          |
|                     | Other Folder     | s Images                                                                     |

Added a switcher to automatically delete new files from the Prestashop server after uploading to Amazon AWS S3 for images of:

- Products
- Categories
- Manufacturers

### 2. "General" tab

| 0 8.1.2 Quick A | Access 👻  | Q. Search<br>ters / AWS CDN Config                                        |                |            |                      |              |               | i             | Debug mode    | 🔧 Maintenand | e mode | O View | ny store |
|-----------------|-----------|---------------------------------------------------------------------------|----------------|------------|----------------------|--------------|---------------|---------------|---------------|--------------|--------|--------|----------|
| AWS             | S CD      | N Config                                                                  |                |            |                      |              |               |               |               |              |        |        |          |
| GE              | NERAL     | CONFIGURATION CRON                                                        | JOBS           |            |                      |              |               |               |               |              |        |        |          |
|                 | Upload A  | LL files to S3 Upload NEW/EDITED files t                                  | o S3 Update Di | ate Edit D | elete inactive files | Clear bucket |               |               |               |              |        |        |          |
| F               | Files lis | t<br>Files site 🕶                                                         | Status 🗸 🖌     | AWS        | Prestashop 🔻 🔺       | Type         | Category 🗸    | Date upload 💌 | Date edit 💌 🔺 |              |        |        |          |
|                 | -         |                                                                           |                | · •        | · •                  |              |               | ] -           | -             |              |        | Q      | earch    |
|                 |           | img/m/gl-default-large_default.jpg                                        | Yes            | Yes        | Yes                  | image        | manufacturers | 10/05/2023    | 03/31/2023    | 8            | 6      | ×      | 0        |
|                 |           | img/m/fi-default-small_default.jpg                                        | Yes            | Yes        | Yes                  | image        | manufacturers | 10/05/2023    | 03/31/2023    | 4            | 4      | ×      | Û        |
|                 |           | img/m/hu-default-smail_default.jpg<br>img/m/mk-default-medium_default.jpg | Yes            | Yes        | Yes<br>Yes           | image        | manufacturers | 10/05/2023    | 03/31/2023    | 4            | 4      | ×      | Û        |
|                 |           | img/m/bs-default-large_default.jpg                                        | Yes            | Yes        | Yes                  | image        | manufacturers | 10/05/2023    | 03/31/2023    | ۵            | 4      | ×      | Û        |
|                 |           | img/m/ro.jpg<br>img/m/lt-default-medium_default.jpg                       | Yes            | Yes        | Yes                  | image        | manufacturers | 10/05/2023    | 03/31/2023    | 4            | 4      | ×      | ů<br>ů   |
|                 |           | img/m/fa-default-medium_default.jpg                                       | Yes            | Yes        | Yes                  | image        | manufacturers | 10/05/2023    | 03/31/2023    | 4            | ۵      | ×      | Û        |

Buttons functionality:

- Upload files to S3 upload all files that match the settings on the Configuration tab
- Upload new/edit files upload only files that have been created and/or modified
- Update Date Edit check and show modification date of files to control what and where was edited/created on server
- Delete inactive files delete deactivated files from the cloud
- Clear bucket clear the entire cloud

Files table taking into account the specified settings:

|            | uick Access 👻 | Q Search Heters / AWS CDN Config          |                |            |                       |              |               | ě               | Debug mode    | A Maintenance m | ode 📢 | View my sto | tore |
|------------|---------------|-------------------------------------------|----------------|------------|-----------------------|--------------|---------------|-----------------|---------------|-----------------|-------|-------------|------|
| ra A       | WS CD         | )N Config                                 |                |            |                       |              |               |                 |               |                 |       |             |      |
|            | GENERA        | L CONFIGURATION CRON                      | I JOBS         |            |                       |              |               |                 |               |                 |       |             |      |
| s          | Upload        | ALL files to S3 Upload NEW/EDITED files t | to S3 Update D | ate Edit 🛛 | Delete inactive files | Clear bucket |               |                 |               |                 |       |             |      |
| er Service | Files li      | ist                                       |                |            |                       |              |               |                 |               |                 |       |             |      |
|            |               | Files site 🔽 🔺                            | Status 🗸 🔺     | AWS 🔽 🔺    | Prestashop 🔻 🔺        | Type 🔹       | Category 🔽 🔺  | Date upload 🔻 🔺 | Date edit 💌 🔺 |                 |       |             |      |
|            | -             |                                           | . •            | . •        | . •                   |              |               | ] -             | -             |                 |       | Q Search    | h    |
|            |               | img/m/gl-default-large_default.jpg        | Yes            | Yes        | Yes                   | image        | manufacturers | 10/05/2023      | 03/31/2023    | 4               | ۵     | ×û          | 1    |
|            |               | img/m/1-small_default.jpg                 | Yes            | Yes        | No                    | image        | manufacturers | 10/05/2023      | 03/31/2023    |                 |       | ۵           | 5    |
| al         |               | img/m/fi-default-small_default.jpg        | No             | Yes        | Yes                   | image        | manufacturers | 10/05/2023      | 03/31/2023    |                 |       | +           | ,    |
|            |               | img/m/hu-default-small_default.jpg        | Yes            | Yes        | Yes                   | image        | manufacturers | 10/05/2023      | 03/31/2023    | •               | ۵     | ×ů          | 1    |
| neters     |               | img/m/mk-default-medium_default.jpg       | Yes            | Yes        | Yes                   | image        | manufacturers | 10/05/2023      | 03/31/2023    | 4               | ۵     | ×ů          | 1    |
|            |               | img/m/bs-default-large_default.jpg        | Yes            | Yes        | Yes                   | image        | manufacturers | 10/05/2023      | 03/31/2023    | 4               | ۵     | × û         | 1    |
| 2          |               | img/m/ro.jpg                              | Yes            | Yes        | Yes                   | image        | manufacturers | 10/05/2023      | 03/31/2023    | •               | ۵     | ×ů          | 1    |
|            |               | img/m/lt-default-medium default ing       | Ves            | Ves        | Vas                   | image        | manufacturers | 10/05/2022      | 02/21/2022    |                 | 0     |             | _    |

- Files site path to file from the root of the site
- AWS (YES/NO) whether AWS is used to load the file
- **Type** file type (image, css, js)
- Category category of the file (product, category, manufacturer, modules, theme, main)
- **Date upload** date the file was uploaded to AWS server
- Date edit date the file was modified on server
- **Prestashop** whether the file is physically present on the Prestashop server

File management buttons:

| * Advan            | Access  Q Search                                                                                                    |                                       |                                        |                                |                                                    |                                                                                                    | e                                                                                | Debug mode                                                                       | Aintenance | mode        | <ul> <li>View my</li> </ul> |
|--------------------|----------------------------------------------------------------------------------------------------|---------------------------------------|----------------------------------------|--------------------------------|----------------------------------------------------|----------------------------------------------------------------------------------------------------|----------------------------------------------------------------------------------|----------------------------------------------------------------------------------|------------|-------------|-----------------------------|
| « AW               | /S CDN Config                                                                                                    |                                       |                                        |                                |                                                    |                                                                                                    |                                                                                  |                                                                                  |            |             |                             |
|                    |                                                                                                    |                                       |                                        |                                |                                                    |                                                                                                    |                                                                                  |                                                                                  |            |             |                             |
| G                  | JENERAL CONFIGURATION CRO                                                                                                    | IN JOBS                               |                                        |                                |                                                    |                                                                                                    |                                                                                  |                                                                                  |            |             |                             |
|                    |                                                                                                    |                                       |                                        |                                | and the second second                              |                                                                                                    |                                                                                  |                                                                                  |            |             |                             |
|                    | Upload ALL files to S3 Upload NEW/EDITED fil                                                                                                    | es to S3 Update Da                    | te Edit De                             | lete inactive files            | Clear bucket                                       |                                                                                                    |                                                                                  |                                                                                  |            |             |                             |
| rvice              |                                                                                                    |                                       |                                        |                                |                                                    |                                                                                                    |                                                                                  |                                                                                  |            |             |                             |
|                    | Files list                                                                                                    |                                       |                                        |                                |                                                    |                                                                                                    |                                                                                  |                                                                                  |            |             |                             |
|                    | Files site = -                                                                                                    | Status 🖛 🔺                            | AWS -                                  | Prestashop * •                 | Туре 🕶 🔺                                           | Category -                                                                                         | Date upload                                                                      | Date edit 🕶 🔺                                                                    |            |             |                             |
|                    | 120 ( T                                                                                                    |                                       |                                        |                                |                                                    |                                                                                                    |                                                                                  | 22                                                                               |            |             | Q See                       |
|                    |                                                                                                    |                                       |                                        |                                |                                                    |                                                                                                    |                                                                                  |                                                                                  |            |             |                             |
|                    |                                                                                                    |                                       |                                        |                                |                                                    |                                                                                                    |                                                                                  |                                                                                  |            |             |                             |
|                    | img/m/gl-default-large_default.jpg                                                                                                    | Yes                                   | Yes                                    | Yes                            | image                                              | manufacturers                                                                                      | 10/05/2023                                                                       | 03/31/2023                                                                       | ۵          | ۵           | ×                           |
|                    | img/m/gi-default-large_default.jpg img/m/1-small_default.jpg                                                                                                    | Yes<br>Yes                            | Yes<br>Yes                             | Yes                            | image.<br>Image                                    | manufacturers                                                                                      | 10/05/2023                                                                       | 03/31/2023                                                                       | ۵          | ۵           | ×                           |
|                    | img/m/gi-default-large_default.jpg     img/m/1-smail_default.jpg     img/m/1-smail_default.jpg                                                                                                    | Yes<br>Yes<br>No                      | Yes<br>Yes<br>Yes                      | Yes<br>No<br>Yes               | image<br>Image<br>Image                            | manufacturers<br>manufacturers<br>manufacturers                                                    | 10/05/2023<br>10/05/2023<br>10/05/2023                                           | 03/31/2023<br>03/31/2023<br>03/31/2023                                           | 4          | ۵           | ×                           |
|                    | img/m/gl-default-large_default-jpg     img/m/1-smail_default_jpg     img/m/1-default-smail_default_jpg     img/m/1-default-smail_default_jpg     img/m/1-default-smail_default_jpg                                                                                       | Yes<br>Yes<br>No<br>Yes               | Yes<br>Yes<br>Yes                      | Yes<br>No<br>Yes<br>Yes        | image<br>Image<br>Image<br>Image                   | manufacturers<br>manufacturers<br>manufacturers<br>manufacturers                                   | 10/05/2023<br>10/05/2023<br>10/05/2023<br>10/05/2023                             | 03/31/2023<br>03/31/2023<br>03/31/2023<br>03/31/2023                             | 6          | 0           | ×                           |
| ters               | Imgrimgt-default-large, default jpg     Imgrimt-small, default jpg     Imgrimt-default-small, default, jpg     Imgrimth-default-small, default, jpg                                                                                                    | Yes<br>Yes<br>No<br>Yes               | Yes<br>Yes<br>Yes                      | Yes<br>No<br>Yes<br>Yes        | image<br>image<br>image<br>image                   | manufacturers<br>manufacturers<br>manufacturers<br>manufacturers                                   | 10/05/2023<br>10/05/2023<br>10/05/2023<br>10/05/2023                             | 03/31/2023<br>03/31/2023<br>03/31/2023<br>03/31/2023                             | ۵<br>۵     | 0           | ×                           |
| ters<br>rameters ^ | Imgrmys-default-large_default.jpg     Imgrmv1-small_default-jpg     Imgrmv1-small_default-jpg     Imgrmv1-default-small_default.jpg     Imgrmv1-default-small_default.jpg     Imgrmv1-default-small_default.jpg                                                          | Yes<br>Yes<br>No<br>Yes<br>Yes        | Yes<br>Yes<br>Yes<br>Yes<br>Yes        | Yes<br>No<br>Yes<br>Yes<br>Yes | Image<br>Image<br>Image<br>Image<br>Image          | manufacturers<br>manufacturers<br>manufacturers<br>manufacturers<br>manufacturers                  | 10/05/2023<br>10/05/2023<br>10/05/2023<br>10/05/2023<br>10/05/2023               | 03/31/2023<br>03/31/2023<br>03/31/2023<br>03/31/2023<br>03/31/2023               | ۵<br>۵     | ۵<br>۵      | x                           |
| ters<br>ameters A  | Imgrimzi-default-large_default.jpg     Imgrim7i-small_default-jpg     Imgrim7i-default-small_default.jpg     Imgrim7i-default-small_default.jpg     Imgrim7iu-default-small_default.jpg     Imgrim7ik-default-medium_default.jpg     Imgrim7ik-default-large_default.jpg | Yes<br>Yes<br>No<br>Yes<br>Yes<br>Yes | Yes<br>Yes<br>Yes<br>Yes<br>Yes<br>Yes | Yes<br>No<br>Yes<br>Yes<br>Yes | Image<br>Image<br>Image<br>Image<br>Image<br>Image | manufacturers<br>manufacturers<br>manufacturers<br>manufacturers<br>manufacturers<br>manufacturers | 10/05/2023<br>10/05/2023<br>10/05/2023<br>10/05/2023<br>10/05/2023<br>10/05/2023 | 03/31/2023<br>03/31/2023<br>03/31/2023<br>03/31/2023<br>03/31/2023<br>03/31/2023 |            | 6<br>6<br>6 | x<br>x<br>x<br>x<br>x       |

- upload file to AWS
- uploading file to server from AWS
- 🗙 deactivate file
- + activate file
- delete file from Prestashop server

Advanced settings in Configuration:

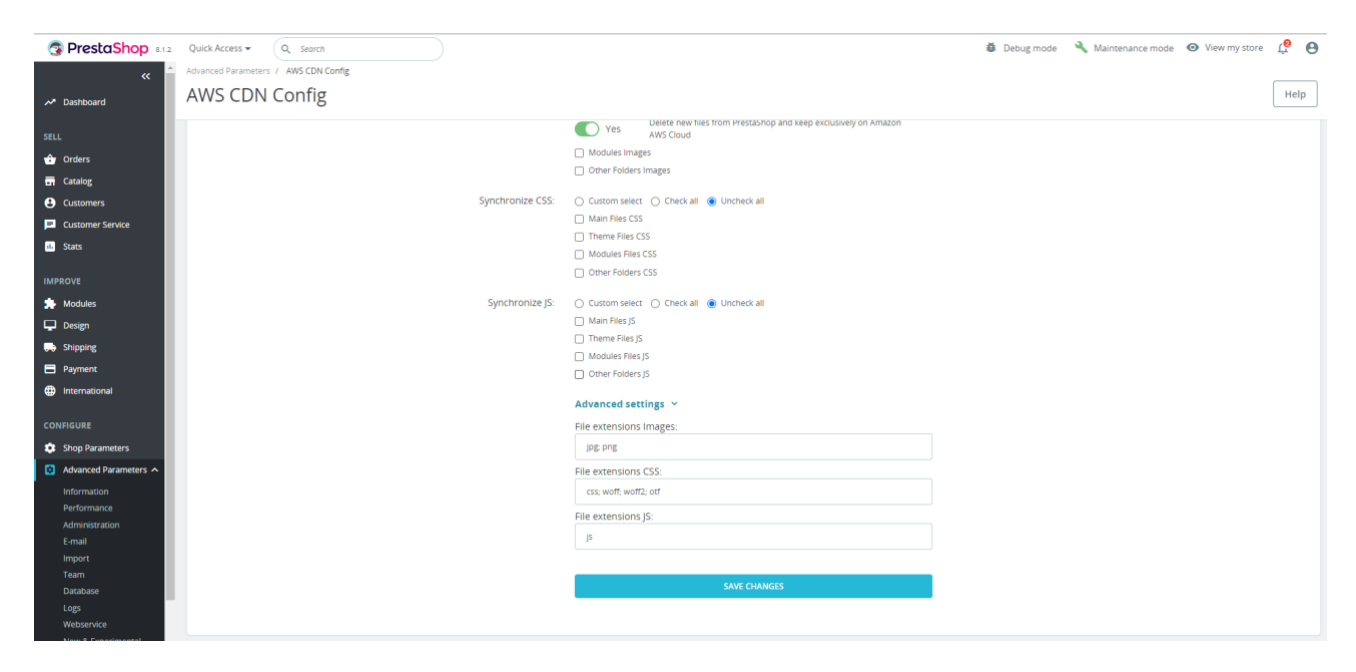

You can change or add file extensions that will be uploaded to the AWS server.

### 3. Product page:

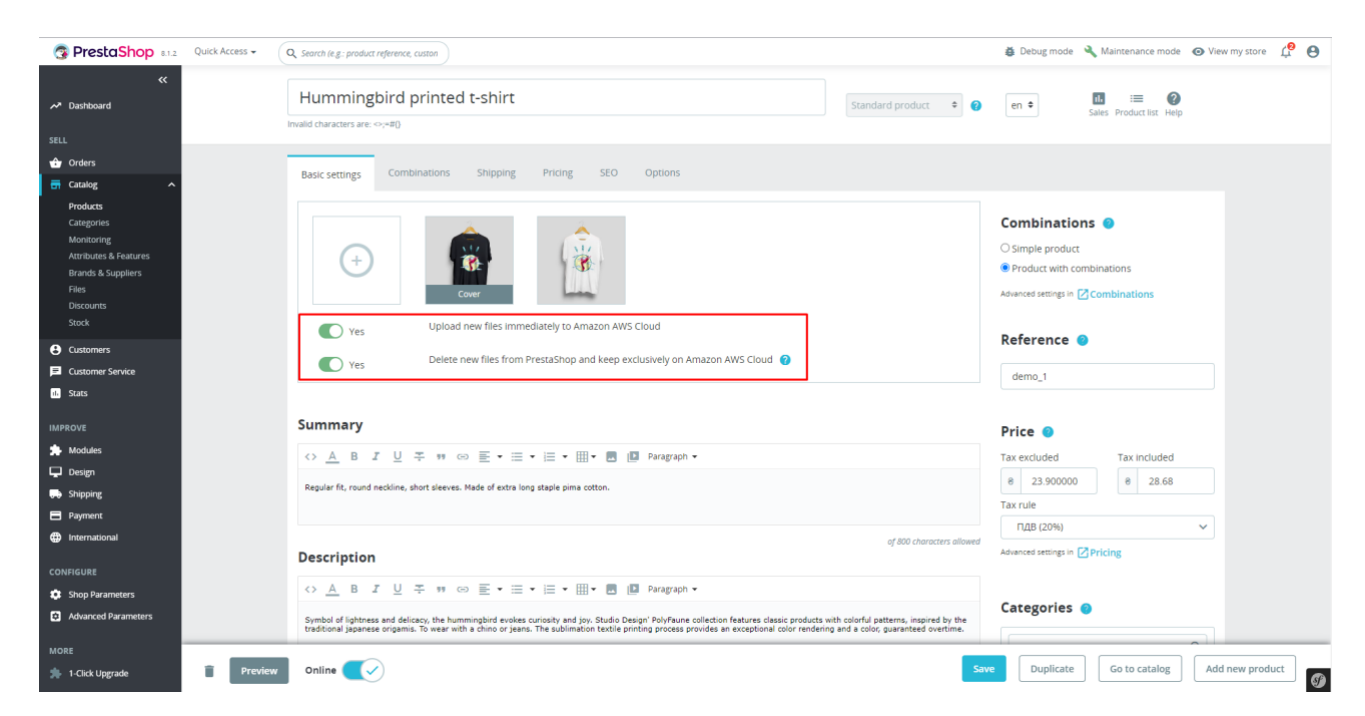

- Upload new files immediately to Amazon AWS Cloud upload picture immediately to AWS
- Delete new files from PrestaShop and keep exclusively on Amazon AWS Cloud delete image from PrestaShop server after upload to AWS S3

| PrestaShop #12         | Quick Access 👻  | Q. Search (e.g.: product referens     | e, custon                                                  |                   |     | 👸 Det            | ug mode 🔌 Maintenance mode   | ⊙ View my store 🧳 🕒         |
|------------------------|-----------------|---------------------------------------|------------------------------------------------------------|-------------------|-----|------------------|------------------------------|-----------------------------|
| «                      | 1.11            | Product name                          |                                                            |                   |     | @12.90 tax excl. | e15.48) tax incl. (tax rule: | 20%) 1200 in stock          |
| A Distibulitu          | 2               | Hummingbird noteboo                   | k                                                          | E                 | м ∽ |                  |                              |                             |
| SELL                   |                 | Product with combined                 | itions 🕐 Online                                            |                   |     |                  |                              | Reference: demo_10          |
| 한 Orders               |                 |                                       |                                                            |                   |     |                  |                              |                             |
| 🖬 Catalog 🔷 🔨          | Description     | Details Combinations                  | Shipping Pricing SEO Options                               |                   |     |                  |                              |                             |
| Products<br>Categories |                 |                                       |                                                            |                   |     |                  |                              |                             |
| Monitoring             |                 |                                       |                                                            |                   |     |                  |                              |                             |
| Attributes & Features  | 1.00            | 147                                   |                                                            |                   |     |                  |                              |                             |
| Files                  | 0               | D 😵                                   |                                                            |                   |     |                  |                              |                             |
| Discounts              |                 | Cover                                 |                                                            |                   |     |                  |                              |                             |
| Stock                  |                 |                                       | -                                                          |                   |     |                  |                              |                             |
| Customers              | Ves Yes         | 25                                    | upload new nies immediately to Amazon Aws cloud            |                   |     |                  |                              |                             |
| Customer Service       | Yes             | 25                                    | Delete new files from PrestaShop and keep exclusively on A | mazon AWS Cloud 🕜 |     |                  |                              |                             |
| ii. Stats              |                 |                                       |                                                            |                   |     |                  |                              |                             |
| IMPROVE                | Summary         |                                       |                                                            |                   |     |                  |                              |                             |
| 🗯 Modules              | EN UK           | ik                                    |                                                            |                   |     |                  |                              |                             |
| 🖵 Design               | CA B            | IUI MOE.                              |                                                            |                   |     |                  |                              |                             |
| 💭 Shipping             | ·· <u>–</u> ·   | A A A A A A                           |                                                            |                   |     |                  |                              |                             |
| Payment                | 120 sheets note | stebook with hard cover made of recyc | led cardboard. 16x22cm                                     |                   |     |                  |                              |                             |
| International          |                 |                                       |                                                            |                   |     |                  |                              | 71 of 900 character allowed |
| CONFIGURE              | Description     |                                       |                                                            |                   |     |                  |                              | and the standers and the    |
| Shop Parameters        | bescription     |                                       |                                                            |                   |     |                  |                              |                             |
| Advanced Parameters    | EN UK           | IK.                                   |                                                            |                   |     |                  |                              |                             |
|                        | O A B           |                                       | = • = • = • • • Paraeranh •                                |                   |     |                  |                              |                             |

## New product page design is supported

## 4. Category page

| PrestaShop 8.1.2 Quick Access - Q. Search (e.g.: product reference, custon |                        | 👙 Debug mode 🔌 Maintenance mode 🙁 View my store                                                                                                    | : 🗘 \varTheta |
|----------------------------------------------------------------------------|------------------------|----------------------------------------------------------------------------------------------------|---------------|
| Catalog > Categories     Edit: Clothes                                     |                        |                                                                                                    | Help          |
| SELL 🏕 Orders                                                              |                        | 168 of 21844 characters: <>=#0                                                                                                    |               |
| Products<br>Cateronies                                                     | Additional description |                                                                                                    |               |
| Monitoring<br>Attributes & Features<br>Brands & Suppliers                  |                        | U T B 1 5 4 M OD E • E • E • E • E • B Maddaba                                                                                                    |               |
| Files<br>Discounts<br>Stock                                                | _                      | 0 of 21844 characters: ⇔r=0()                                                                                                    |               |
| Customers     Customer Service                                             | Category cover image   | Ves     Upload new files immediately to Amazon AWS Cloud     Ves     Delete new files from PrestaShop and keep exclusively on Amazon AWS Cloud                                      |               |
| C Stats                                                                    |                        |                                                                                                    |               |
| 券 Modules<br>↓ Design                                                      |                        | From AWS 53                                                                                                    |               |
| ₩ Shipping<br>Payment                                                      |                        | Choose file(s) Browse This is the main image for your category, displayed in the category page. The category description will overlap this image and appear in its top-left corner. |               |
| CONFIGURE                                                                  | Category thumbnail     |                                                                                                    |               |
| Shop Parameters Advanced Parameters                                        |                        | From AWS 53                                                                                                    |               |
| MORE                                                                       |                        | Choose file(s) Browse<br>Displays a small mage in the parent category's page, if the theme allows it.                                                                               | Ø             |

- Upload new files immediately to Amazon AWS Cloud upload picture immediately to AWS
- Delete new files from PrestaShop and keep exclusively on Amazon AWS Cloud remove image from PrestaShop server after upload to AWS S3

## 5. Brand page:

| PrestaShop #12              | Quick Acce | SS • Q. Search (e.g. product reference, custon |            | 🗿 Debug mode 🔌 Maintenance mode 🐵 View my store 📫 🤂                                                             |
|-----------------------------|------------|------------------------------------------------|------------|----------------------------------------------------------------------------------------------------|
| ✓ Cashboard                 | Edit: 0    | Graphic Corner                                 |            | Help                                                                                                    |
| SELL                        | Brands     | Suppliers                                      |            |                                                                                                    |
| 🗘 Orders                    |            |                                                |            |                                                                                                    |
| Catalog ^                   |            |                                                |            | A B I U ∓ ₩ ∞ E * □ * □ * □ * □ Paragraph *                                                                     |
| Categories<br>Monitoring    |            |                                                |            | Since 2010, Graphic Corner offers a large choice of quality posters, available on paper and many other formats. |
| Attributes & Features       |            |                                                |            | 111 of 21844 characters allowed                                                                                 |
| Brands & Suppliers<br>Files |            |                                                | Logo       | Yes     Upload new files immediately to Amazon AWS Cloud                                                        |
| Discounts                   |            |                                                | Ŭ          | Delete anni file fare frantifice and lane university on terms 1987 floud                                        |
| Stock                       |            |                                                |            | Ves Delete new lifes from Prestashop and keep exclusively on Amazon Awis cloud 😈                                |
| Customers                   |            |                                                |            |                                                                                                    |
| Customer Service            |            |                                                |            |                                                                                                    |
| il. Stats                   |            |                                                |            | From AWS S3                                                                                                    |
| IMPROVE                     |            |                                                |            |                                                                                                    |
| 🖈 Modules                   |            |                                                |            | Choose file(s) Browse                                                                                           |
| 🖵 Design                    |            |                                                |            | Upload a brand logo from your computer.                                                                         |
| 💭 Shipping                  |            |                                                | Meta title | EN 🗸                                                                                                    |
| Payment                     |            |                                                |            | Invalid characters:<>=()                                                                                        |
| International               |            |                                                |            |                                                                                                    |
| CONFIGURE                   |            | Meta o                                         | escription | EN 🗸                                                                                                    |
| Shop Parameters             |            |                                                |            | Invalid characters:<=0                                                                                          |
| Advanced Parameters         |            | Meta                                           | keywords   |                                                                                                    |
|                             |            | WELD                                           | ncymorus   | Aug Ldg                                                                                                    |
| MORE                        |            |                                                |            | To anou cap, sink in the new, white sometiming, and then press one lenser key.<br>Invalid characters:⇔=0        |
| 1-Click Upgrade             |            |                                                | Enabled    | 💽 Ves                                                                                                    |

- Upload new files immediately to Amazon AWS Cloud upload picture immediately to AWS
- Delete new files from PrestaShop and keep exclusively on Amazon AWS Cloud remove image from PrestaShop server after upload to AWS S3

**Attention!** Keep in mind that if you select the 'Yes' option, all new media files will only be stored in the Amazon AWS Cloud and not on your PrestaShop store hosting! You must be aware of the implications of this setting and the risk of file loss.

#### Setting up AWS S3

- 1. Register at https://aws.amazon.com/
- 2. Go to the console and in the Services menu select Storage-> S3 (https://s3.console.aws.amazon.com)

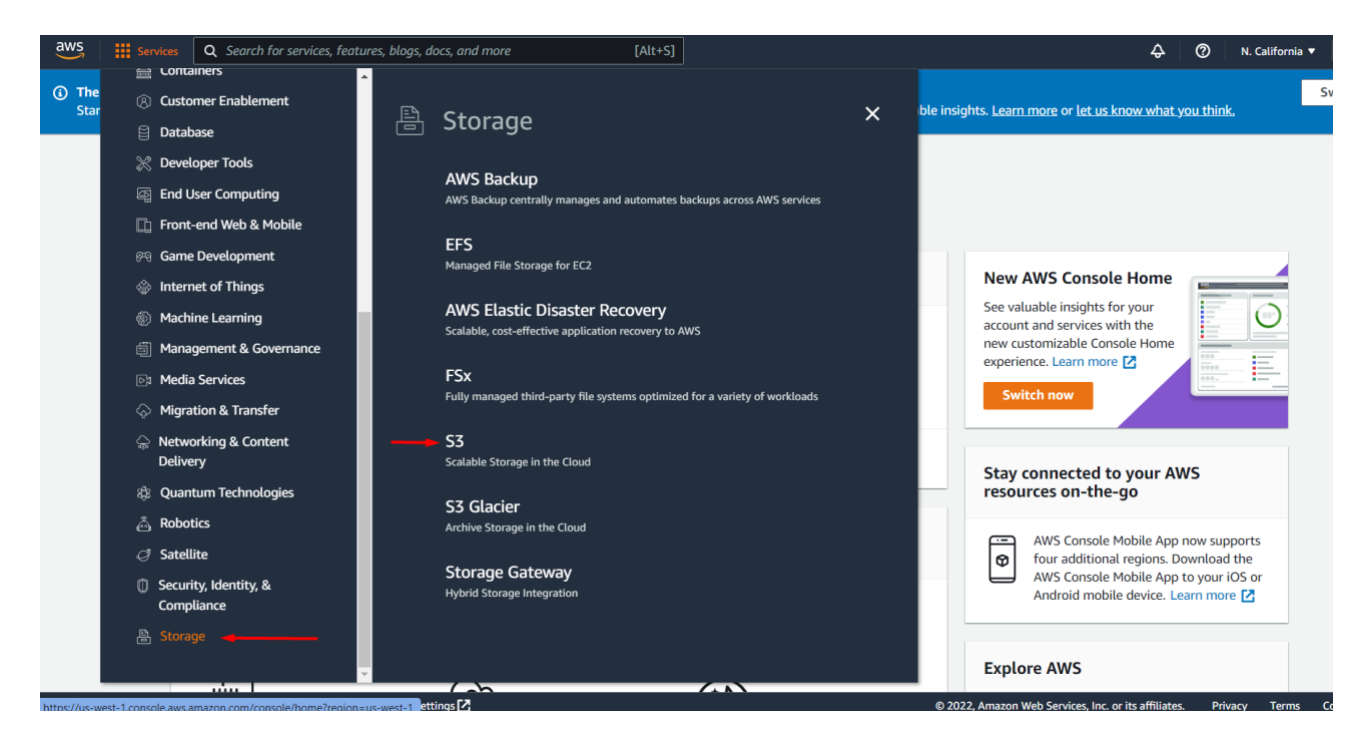

3. Create your Bucket (Create bucket)

4. Be sure to clear the checkbox when creating Block all public access

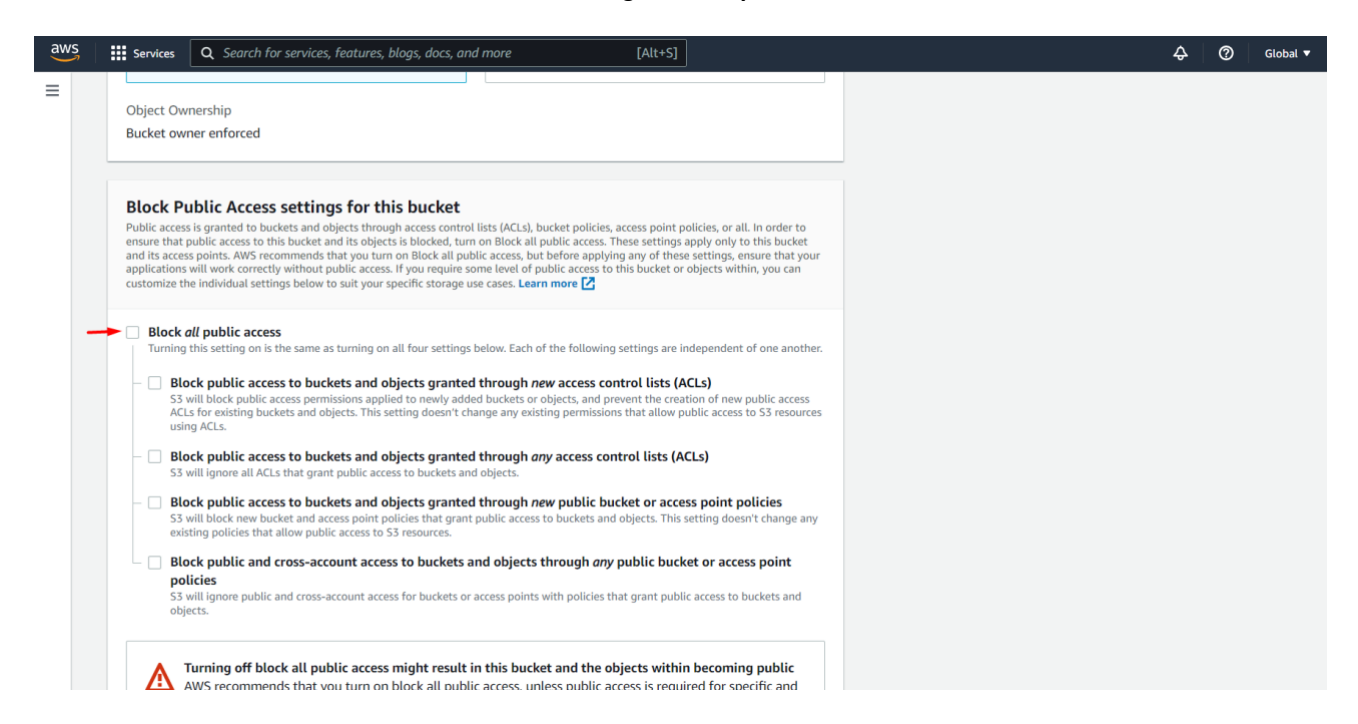

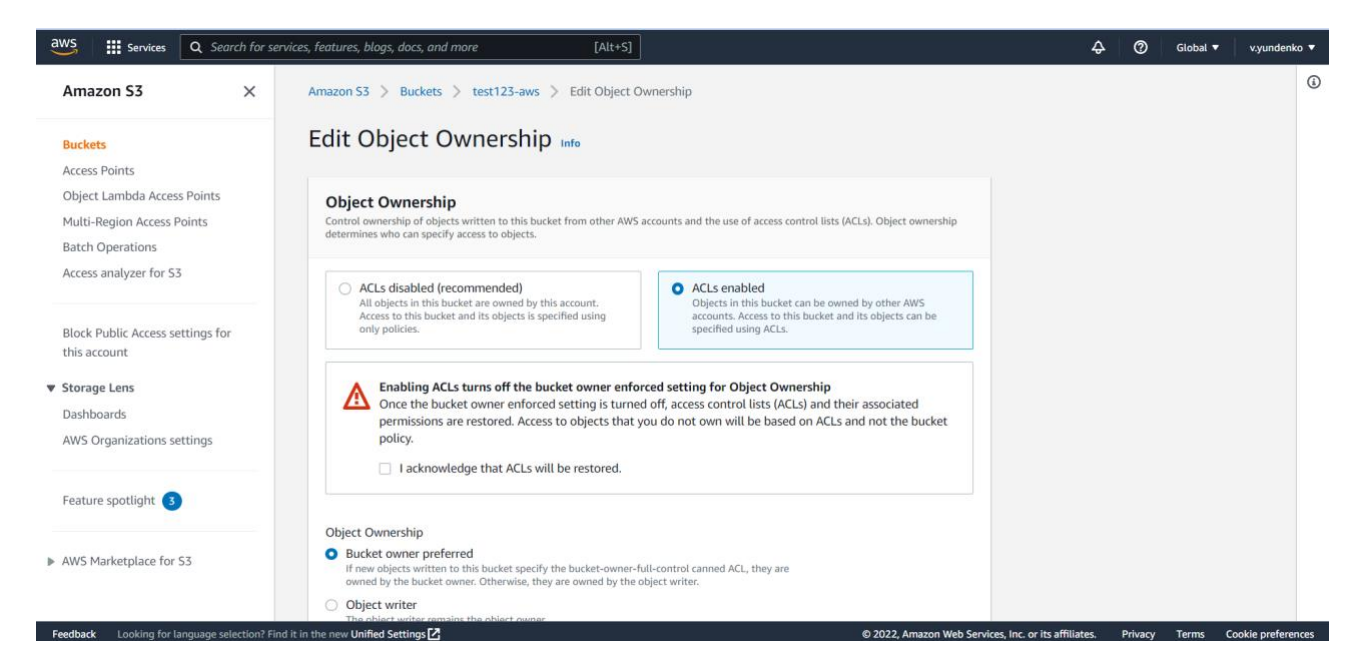

5. After creating a **Bucket**, please open it and go to the tab **Permissions** > section **Cross-origin resource sharing (CORS)** 

| How would you rate your experience with                                                  | this service console? ☆☆☆☆☆                                                                                                    |          | ×                  |
|------------------------------------------------------------------------------------------|----------------------------------------------------------------------------------------------------|----------|--------------------|
| aws Services Q Search for services                                                       | ces, features, blogs, docs, and more [Alt+S]                                                                                                    | Global 🔻 | v.yundenko 🔻       |
| Amazon S3 ×                                                                              | ender 🗗 undertremmunennen in endertreit officience k                                                                                                    |          | (1)                |
| Buckets<br>Access Points<br>Object Lambda Access Points                                  | Cross-origin resource sharing (CORS) The CORS configuration, written in JSON, defines a way for client web applications that are loaded in one domain to interact with resources in a different domain. Learn more | Edit     |                    |
| Multi-Region Access Points<br>Batch Operations<br>Access analyzer for S3                 | "AllowedHeaders": [],<br>"AllowedMethods": [<br>"POST",<br>"GET",<br>"PUT",                                                                                                    |          |                    |
| Block Public Access settings for this account                                            | "DELETE",<br>"HEAD"<br>],<br>"AllowedOrigins" [                                                                                                    |          |                    |
| <ul> <li>Storage Lens</li> <li>Dashboards</li> <li>AWS Organizations settings</li> </ul> | "https://myprestaloc"<br>],<br>"ExposeHeaders": []<br>}<br>]                                                                                                    |          |                    |
| Feature spotlight 3                                                                      |                                                                                                    | 6        |                    |
| AWS Marketplace for S3                                                                   |                                                                                                    |          |                    |
| Feedback Looking for language selection? Find                                            | t in the new Unified Settings 🗗 © 2022, Amazon Web Services, Inc. or its affiliates. Privag                                                                                                    | y Terms  | Cookie preferences |

Click the Edit button and set up CORS (JSON format):

```
[
 {
    "AllowedHeaders": [],
    "AllowedMethods": [
      "POST",
      "GET",
      "PUT",
      "DELETE",
      "HEAD"
    ],
    "AllowedOrigins": [
      "https://mypresta.loc"
    ],
    "ExposeHeaders": []
 }
]
```

Where **AllowedOrigins** is your site URL.

Obtaining access keys:

| aws iii Services Q Sec                  | arch for ser    | vices, features, blogs, docs, and            | more [Alt+S]                                                                 |                                                    |                                | ٤                               | )         | 0         | Global 🔻  |                  |
|-----------------------------------------|-----------------|----------------------------------------------|------------------------------------------------------------------------------|----------------------------------------------------|--------------------------------|---------------------------------|-----------|-----------|-----------|------------------|
| Identity and Access<br>Management (IAM) | <b>^</b>        | Your Security (                              | Credentials                                                                  |                                                    |                                |                                 | Account   | ID: 3289  | -0728-387 | Ð                |
|                                         | - 11            | Use this page to manage the                  | credentials for your AWS account.                                            | To manage credentials for AV                       | NS Identity and Access Manag   | ement (IAM) users, use          | Account   |           |           |                  |
| Dashboard                               |                 | To learn more about the type                 | s of AWS credentials and how they'                                           | re used, see AWS Security C                        | Credentials in AWS General Ref | erence.                         | Oranali   | -         |           |                  |
| <ul> <li>Access management</li> </ul>   |                 | <ul> <li>Password</li> </ul>                 |                                                                              |                                                    |                                |                                 | Organiz   | ation     |           |                  |
| User groups                             |                 | <ul> <li>Multi factor authorit</li> </ul>    | tication (MEA)                                                               |                                                    |                                |                                 | Service   | Quotas    |           |                  |
| Users                                   |                 | <ul> <li>Multi-factor authent</li> </ul>     |                                                                              |                                                    |                                |                                 | Billing ( | Dashboa   | rd        |                  |
| Roles                                   |                 | <ul> <li>Access keys (access)</li> </ul>     | ss key ID and secret access                                                  | s key) 🔺                                           |                                |                                 | Security  | / creden  | tials     |                  |
| Policies                                |                 | Use access keys to make                      | programmatic calls to AWS from th                                            | e AWS CLI. Tools for Powers                        | Shell, AWS SDKs, or direct AW  | S API calls. You can hav        |           |           |           |                  |
| Identity providers                      |                 | or inactive) at a time.                      | F3                                                                           |                                                    |                                |                                 | Setting   | s         |           |                  |
| Account settings                        |                 | For your protection, you s                   | hould never share your secret keys                                           | with anyone. As a best pract                       | tice, we recommend frequent k  | ey rotation.                    |           |           |           |                  |
| <ul> <li>Access reports</li> </ul>      |                 | If you lose or forget you                    | r secret key, you cannot retrieve                                            | it. Instead, create a new ac                       | cess key and make the old k    | ey inactive. Learn more         |           |           |           | Sign out         |
| Access analyzer                         |                 | Created                                      | Access Key ID                                                                | Last Used                                          | Last Used<br>Region            | Last Used<br>Service            | Sta       | tus       | Actio     | ins              |
| Archive rules                           |                 |                                              |                                                                              |                                                    | Nogion                         | 0011100                         |           |           |           |                  |
| Analyzers                               |                 | Create New Access Ke                         | ey                                                                           |                                                    |                                |                                 |           |           |           |                  |
| Settings                                |                 |                                              |                                                                              |                                                    |                                |                                 |           |           |           |                  |
| Credential report                       |                 | Root user access key<br>permissions and gene | s provide unrestricted access to yo<br>erating access keys for that user ins | ur entire AWS account. If you<br>stead. Learn more | a need long-term access keys,  | we recommend creating           | a new IAM | user with | n limited |                  |
| Organization activity                   |                 |                                              |                                                                              |                                                    |                                |                                 |           |           |           |                  |
| Service control policies<br>(SCPs)      | 11              | <ul> <li>CloudFront key pai</li> </ul>       | rs                                                                           |                                                    |                                |                                 |           |           |           |                  |
|                                         |                 | <ul> <li>X.509 certificate</li> </ul>        |                                                                              |                                                    |                                |                                 |           |           |           |                  |
| Q Search IAM                            | -               | <ul> <li>Account identifiers</li> </ul>      |                                                                              |                                                    |                                |                                 |           |           |           |                  |
| Feedback Looking for Janguage c         | valaction? Fine | Lit in the new Unified Cattings              |                                                                              |                                                    | © 2022 Amazo                   | n Web Consistent Inc. or its of | ffiliator | Drivacy   | Torme (   | ookie preference |

- 1) Go to Security credentials ->Acces Keys
- 2) Click on Create New Access Key
- 3) Modal window will appear with a suggestion to save the key in a CSV file. Keep this file in a safe place. You will find **Access key, Secret key** in the file needed to configure the module.

### **Other remarks**

Replacing styles and scripts URLs on the site:

| Contact us                                                                                                    | English  Currency: UA                                                                                                    | Hê▼ 🙎 Sign in    | ) Cart (0) |
|----------------------------------------------------------------------------------------------------|----------------------------------------------------------------------------------------------------|------------------|------------|
| my store CLOTHES ACCESSORIES ART                                                                                                    |                                                                                                    | Q Search our car | talog      |
| 🖟 📶 Elements Console Sources Network Performance Memory Application Security Lighthouse Recorder 🛦 Performance insights 🛦                                                                                                    | Web Scraper                                                                                                    |                  |            |
| <pre>deta property="ogiun": content="https://mpresta.loc/en/"&gt; deta property="ogiun": content="https://mpresta.loc/en/"&gt; deta proper</pre> | "all"><br>" media="all"><br>media="all"><br>(25" media="all"><br>(25" media="all")><br>(25" media="all")><br>(25" medi |                  |            |
| <pre>* (noin)= (main)= (main)=</pre>                                                                                                    |                                                                                                    |                  |            |
| <pre>script type="text/javacript" scr="http://text/2=ms.ilus.mstil.mstomas.com/thems/coms.jsr&gt;/tsript&gt;<br/>script type="text/javacript" scr="http://text/2=ms.ilus.mstil.mstomas.com/toules/cast/sstir/sstir/sst</pre>                                                                                                | ><br>><br>ript><br>script><br>splay: none;*>                                                                                                    |                  |            |
| html body#index.lang-en.country-ua.currency-uah.layout-full-width.page-index.tax-display-enabled                                                                                                    |                                                                                                    |                  |            |

### Replacing the url of images on the site:

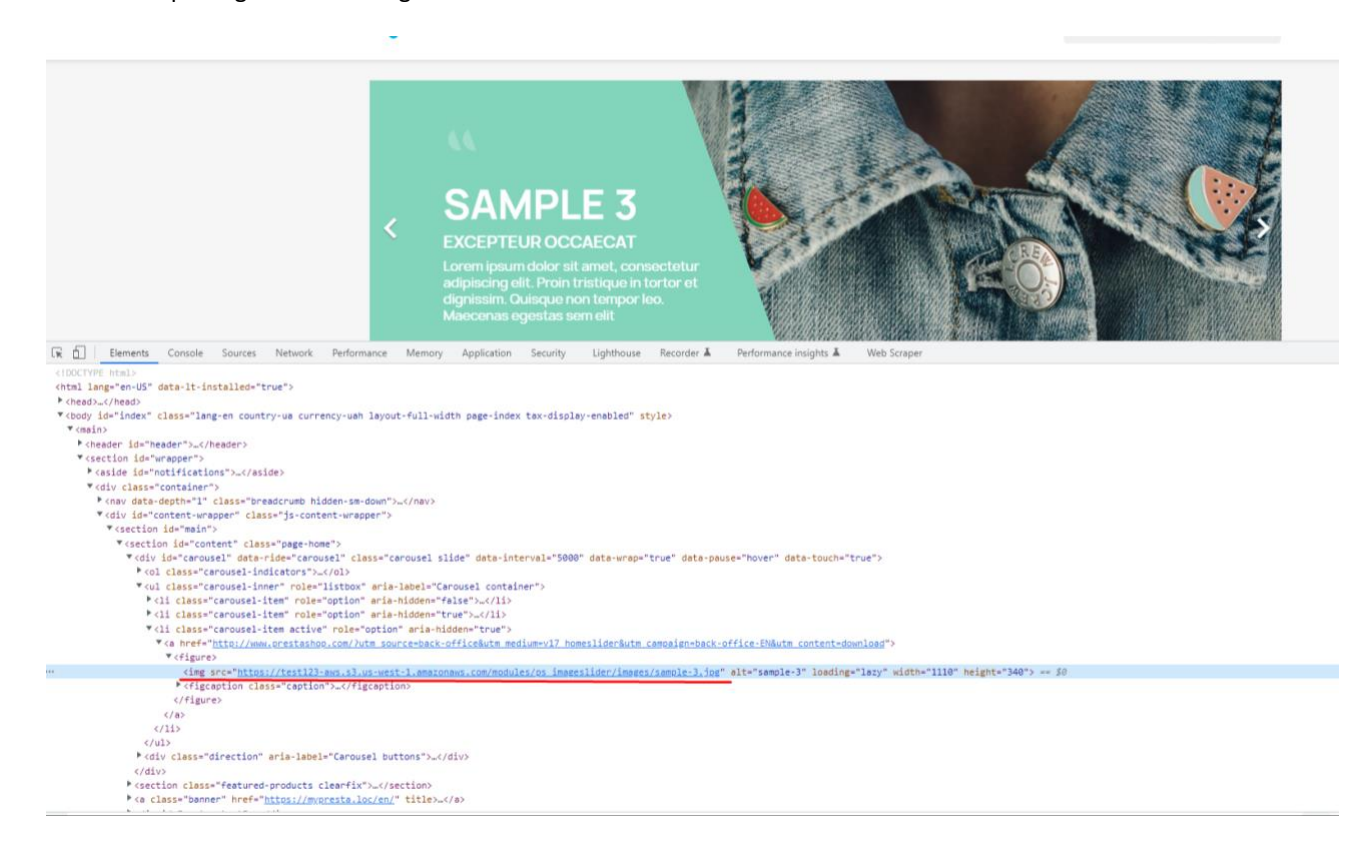

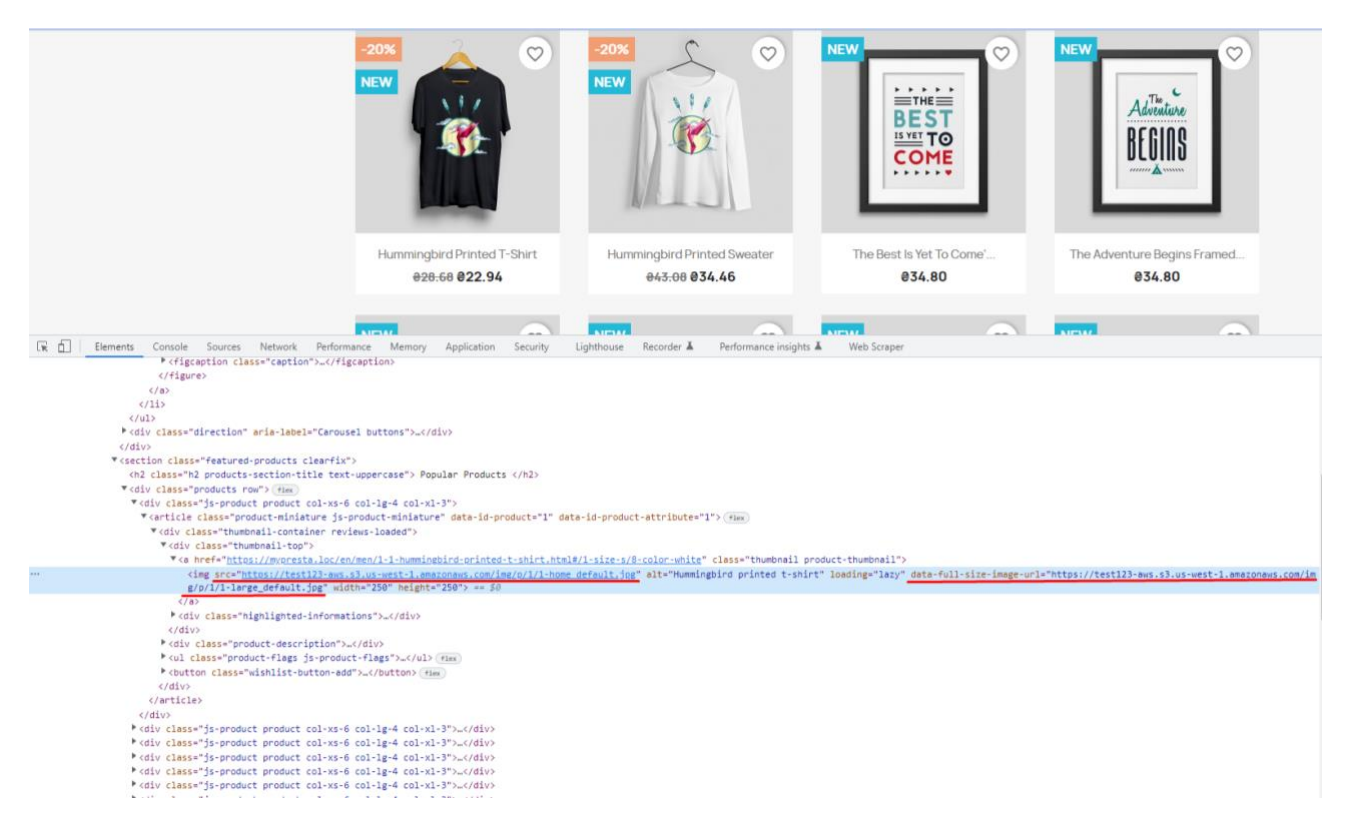

**Attention!** Module has console command to push on AWS. You can start updating the modification date of files, searching for new files (according to the module settings) and uploading them to the AWS cloud through the command line by running the file:

amazonawss3cdnmediaserver/update-edit-and-new-files.php

| 8.1.2 Q    | luick Access 🛩 | Q Search                             |                  |           |                       |              |              | 🍎 De            | bug mode 🛛 🔌 Mainte | nance mode 💿 View my sto |
|------------|----------------|--------------------------------------|------------------|-----------|-----------------------|--------------|--------------|-----------------|---------------------|--------------------------|
| << ^ Ac    | Ivanced Parame | eters / AWS CDN Config               |                  |           |                       |              |              |                 |                     |                          |
| A          | WS CD          | N Config                             |                  |           |                       |              |              |                 |                     |                          |
|            | Upload A       | ALL files to S3 Upload NEW/EDITED fi | les to S3 Update | Date Edit | Delete inactive files | Clear bucket |              |                 |                     |                          |
|            |                |                                      |                  |           |                       |              |              |                 |                     |                          |
|            | Files lis      | st                                   |                  |           |                       |              |              |                 |                     |                          |
|            |                | Files site 💌 🔺                       | Status 🔻 🔺       | AWS 💌 🔺   | Prestashop 🔻 🔺        | Туре 🔻 🔺     | Category 💌 🔺 | Date upload 💌 🔺 | Date edit 💌 🔺       |                          |
| rvice      | -              |                                      |                  | . •       | No 🗸                  |              | product      | -               | -                   | Q Search Search          |
|            |                | img/p/5/4/54-smail_default.jpg       | Yes              | Yes       | No                    | image        | products     | 10/05/2023      | 10/05/2023          | ۵                        |
|            |                | img/p/5/4/54-medium_default.jpg      | Yes              | Yes       | No                    | image        | products     | 10/05/2023      | 10/05/2023          | ۵                        |
|            |                | img/p/5/4/54-large_default.jpg       | Yes              | Yes       | No                    | image        | products     | 10/05/2023      | 10/05/2023          | ۵                        |
|            |                | img/p/5/4/54-home_default.jpg        | Yes              | Yes       | No                    | image        | products     | 10/05/2023      | 10/05/2023          | ۵                        |
|            |                | img/p/5/4/54-cart_default.jpg        | Yes              | Yes       | No                    | image        | products     | 10/05/2023      | 10/05/2023          | ۵                        |
|            |                | img/p/5/4/54.jpg                     | Yes              | Yes       | No                    | image        | products     | 10/05/2023      | 10/05/2023          | ۵                        |
| ters       |                | img/p/5/3/53-small_default.jpg       | Yes              | Yes       | No                    | image        | products     | 10/05/2023      | 10/05/2023          | ۵                        |
| rameters 🔨 | 0              | img/p/5/3/53-medium default.ipg      | Yes              | Yes       | No                    | image        | products     | 10/05/2023      | 10/05/2023          | 0                        |

Besides there are useful filters on module setting page to list files:

### **CRON** jobs:

| G PrestaShop #12                                   | Quick Access + Q Sear | ch       |           |                    |      |                                                                                                    | Debug mode | 🔾 Maintenance mode | <ul> <li>View my store</li> </ul> | ¢.   | 3 |
|----------------------------------------------------|-----------------------|----------|-----------|--------------------|------|----------------------------------------------------------------------------------------------------|------------|--------------------|-----------------------------------|------|---|
| ≪ → Dashboard                                      | AWS CDN Confi         | g        |           |                    |      |                                                                                                    |            |                    |                                   | Help | ] |
| SELL                                               | GENERAL CONFI         | GURATION | CRON JOBS |                    |      |                                                                                                    |            |                    |                                   |      |   |
| Catalog Customers                                  |                       |          | Updat     | e And Upload Files | /hom | me/u544166885/domains/softsprint2.pp.ua/public_html/ps18_aws/modules/amaz                                                        |            |                    |                                   |      |   |
| Customer Service Stats                             |                       |          |           |                    | 0    | Recommended settings for cron: 0.0 * * * /home/u544166865/doma × ins/softsprint2.pp.ua/public_html/ps18_aws/modules/amazonawss3c |            |                    |                                   |      |   |
| IMPROVE                                            |                       |          |           |                    |      | dnmediaserverv8/controllers/admin/update-edit-and-new-files.php                                                                  |            |                    |                                   |      |   |
| 🖵 Design                                           |                       |          |           |                    |      |                                                                                                    |            |                    |                                   |      |   |
| <ul> <li>Payment</li> <li>International</li> </ul> |                       |          |           |                    |      |                                                                                                    |            |                    |                                   |      |   |
| Construction and a second                          |                       |          |           |                    |      |                                                                                                    |            |                    |                                   |      |   |

# Prestashop Multishop

- Physical URL: supports
- Virtual URL: supports

Each store needs to set its own settings.

## **Installation**

- Upload the module through the Backoffice (Modules > Add New Module) or using FTP client
- Hit Install it and enter the configuration

## **Demonstration video**

https://youtu.be/E2HvnZblpfE